#### TREENO TOOLBOX

# TREENO PRINTER INSTALLATION INSTRUCTIONS

#### **About Treeno**

Established in 2002 and located in Portsmouth, NH, Treeno Software has grown to become a leader in the Enterprise Document Management (EDM) industry. Treeno Software was the industry's first to embrace cloud computing with the Treeno EDM Cloud (SaaS) and to provide web-based solutions offering secure global mobile access. Treeno Software's mission is to provide our customers with efficient workflow operations and measureable return on investment (ROI) through the use of our secure, reliable, and easy-to-use web-based EDM software solution.

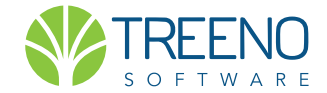

## **TREENO TOOLBOX**

#### TREENO PRINTER INSTALLATION INSTRUCTIONS

# INSTALL

1. Download the Treeno Printer from http://saas.treenosoftware.com/treeno4.

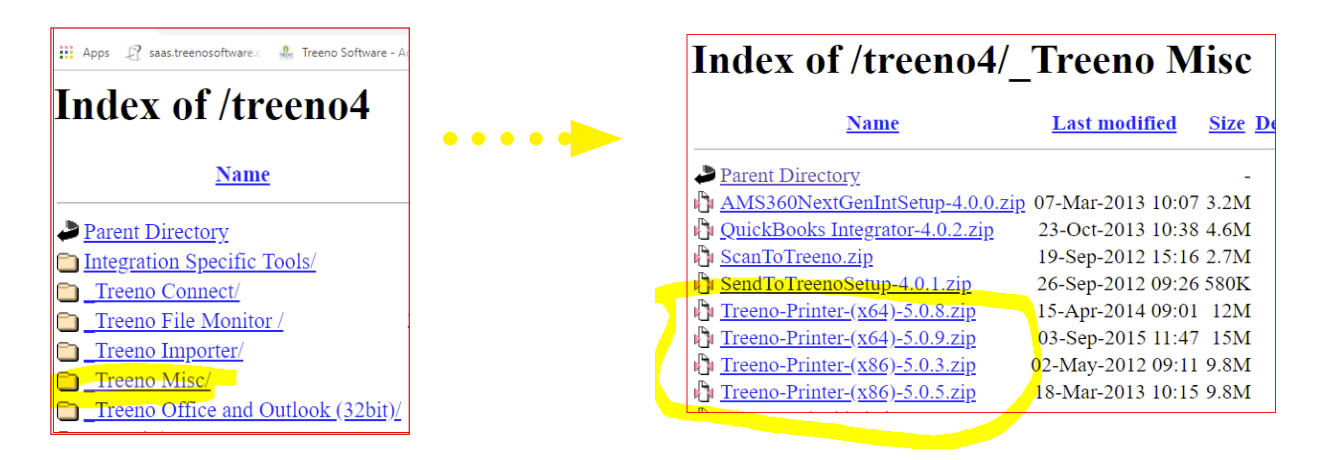

- **NOTE:** The current version should be selected for your computer's operating system. Call our Technical Support Team, #800.528.5005 or email support@treenosoftware.com for additional assistance installing Treeno Printer.
- 2. Unzip or Extract the downloaded file. This zipped file will by default reside in your Downloads folder, unless you otherwise direct it to another location. The next step is to Right Click on Set Up, and select Run as Administrator.

|                                |                                |                                                 |                       |                | 1                                            |                                |            | Te           | eene Drinter (v6/ | 500           |                                 |
|--------------------------------|--------------------------------|-------------------------------------------------|-----------------------|----------------|----------------------------------------------|--------------------------------|------------|--------------|-------------------|---------------|---------------------------------|
|                                | Compressed Folder Tools        | Treeno-Printer-(x64)-5.0.9                      |                       |                | Application Tools Treeno-Printer-(x04)-5.0.9 |                                |            |              |                   |               |                                 |
| re View                        | Extract                        |                                                 |                       |                |                                              | /iew M                         | Manage     |              |                   |               |                                 |
| 0-11-2018<br>Importer and File | Bocu<br>MS A<br>Monitor Guides | ments<br>dd in instructions<br>o Printer manual | * *                   | Extract<br>all | • 🔶                                          | it<br>opy path<br>ste shortcut | Move to •  | Copy<br>to • | Delete Rename     | New<br>folder | P New item ▼<br>P Easy access ▼ |
|                                | Extract To                     |                                                 |                       |                |                                              |                                |            | Orga         | anize             |               | New                             |
| This DC . Win                  | down (Cr) > Usors > sh         | radhung & Downloads & Tre                       | ana Drintar (v64) 500 |                |                                              | > Download                     | ls → Treen | o-Print      | ter-(x64)-5.0.9   |               |                                 |
| This PC 7 Win                  | udows (c.) > Osers > cu        | Name                                            | Type                  |                |                                              |                                |            |              | Name              | ^             | <b>`</b>                        |
| nual 10-11-2018                |                                | PrinterSetup2_x64                               | Windows Installer     |                | 1-201/                                       | 1-2018                         | 2018       |              | PrinterSetup2_x64 |               |                                 |
|                                | ×                              | setup                                           | Application           |                |                                              |                                |            | *            | Conen             |               |                                 |
|                                | 7                              |                                                 |                       |                | 1                                            |                                |            | *            | < 🎈 Ru            | n as adm      | inistrator                      |
|                                |                                |                                                 |                       |                |                                              |                                |            |              | Tro               | ublesho       | ot compatibility                |

- 3. You will get a message asking you to allow or not allow the installation. Click Allow, or Yes.
- 4. Continue the installation by accepting the defaults.

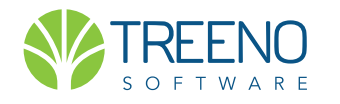

## **TREENO TOOLBOX**

#### TREENO PRINTER INSTALLATION INSTRUCTIONS

## CONFIGURING

- 1. (RIGHT) Use the Windows search for locating the installed software Treeno Printer / Print Options. The next step is to configure the software with your information.
- (BELOW) At this screen you will need to fill the required fields.
   User Name Treeno Username
   Password Treeno Password and confirm again
   LDAP ONLY select if you are using LDAP for Treeno
   Host The IP address or DNS name of the Treeno server
   as shown *unless* you have an On-Premise instance of Treeno,
   Host field should be populated with the IP address of the server.
   The Web Service Host IP usually should include port 8888,
   for example 10.33.155.5:8888.

| 🕈 Treeno Printer Setup                 |                    |                        |                  | ×  |  |  |
|----------------------------------------|--------------------|------------------------|------------------|----|--|--|
| User Name                              | treenosupport339   | 9                      |                  | 1  |  |  |
| Password                               | Treeno password h  | ere                    | Cancel<br>Change |    |  |  |
| Confirm Password                       | Treeno password he | ere                    |                  |    |  |  |
|                                        | LDAP               |                        |                  |    |  |  |
| Web Service Host ws.treenosoftware.com |                    |                        |                  |    |  |  |
| Web Site Host tr1                      | 🔽 SSL              |                        |                  |    |  |  |
| Department M                           | lain Department    |                        | ✓ Get Lis        | st |  |  |
|                                        |                    | Printers               |                  |    |  |  |
|                                        |                    | Remote: •              | PDF O TIF        | F  |  |  |
| Auto Create Folder on                  | Search             |                        |                  |    |  |  |
| Auto Index To Folder                   | Local: 🧿           | PDF O TIF              | F                |    |  |  |
|                                        |                    | Output Loc             | ation            | /  |  |  |
| Delete File After Import               | rt                 |                        |                  | 7  |  |  |
| Force Document Type                    | Creation           | Login user credentials |                  |    |  |  |
| ОК                                     | Cancel             |                        |                  |    |  |  |

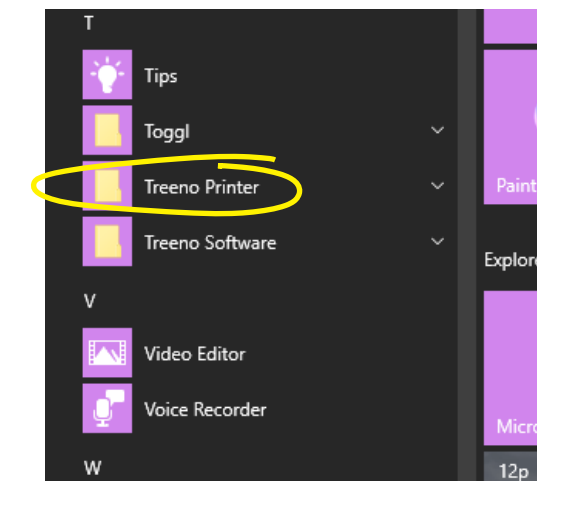

- **3.** Next click on **Get List.** This will authenticate the username and password.
- **4.** Select the **Department** from drop down list, that you would like to use for the Printer.
  - **5.** Login User Credentials enter in your Windows password here. continued

| 🔛 Credentials                               | × |
|---------------------------------------------|---|
| User Name: gemery-HP\cbradbury<br>Password: |   |
| Confirm Password:                           |   |
| OK Cancel                                   | 1 |

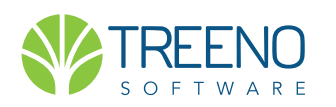

## **TREENO TOOLBOX**

#### TREENO PRINTER INSTALLATION INSTRUCTIONS

 $\times$ 

## CONFIGURING

Treeno Printer Setup 3. You have 2 ways to Print documents. User Name treenosupport339 **Remote and Local** Cancel Password Change Each of these can print in either PDF or TIFF format. Confirm Password □ LDAP Remote: Printed documents will go the Treeno server Web Service Host ws.treenosoftware.com SSL Local: Printed documents will go to a select folder on Web Site Host SSL tr1.treenosoftware.com your local PC. Department Main Department • Printers 4. There are other options available to select depending on your preference and process. Remote: · PDF **O TIFF** Auto Create Folder on Search Local: 

PDF O TIFF Auto Index To Folder Output Location Delete File After Import Force Document Type Creation Login user credentials OK Cancel

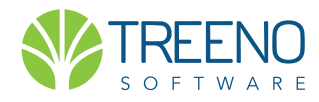